# PASO 1: Ingrese a su cuenta de Skyward con su identificación de ingreso y contraseña

|                                                                                                    | 🔐 Login - Powered by Skyward 🗙 +                                                                                                    | – 0 ×                        |
|----------------------------------------------------------------------------------------------------|----------------------------------------------------------------------------------------------------|------------------------------|
| <image/>                                                                                                    | ← → C  skyward.iscorp.com/scripts/wsisa.dll/WService=wseduglenellynil/seplog01.w                                                                                                | ☆ 🙆 :                        |
|                                                                                                    | 🔢 Apps 💁 office 365 🛐 D15 Homepage 🌮 AESOP 🕓 Meal Time 5 🕓 Queen Bee meal ti 🔞 Power School 👞 Get Fresh 🌮 AppliTrack Login G GFS 🏧 ISITE 🙀 Mosaic 🚳 NotifEye 🐃 🟧 GWU 📒 Imported |                              |
| Parents and Guardians: Click here if you need instructions for using Skyward Family Access.<br>https://skyward.iscorp.com/scripts/wsisa.dll/WService=wseduglenellynil/www.d41.org © 2020 Skyward, Inc. All rights reserved. Windows 10 / Chrome 84 |                                                                                                    |                              |
| https://skyward.iscorp.com/scripts/wsisa.dl/WService=wseduglenellyni/www.d41.org                                                                                                    | Parents and Guardians: Click here if you need instructions for using Skyward Family Access.                                                                                     |                              |
|                                                                                                    | https://skyward.iscorp.com/scripts/wsisa.dll/WService=wseduglenellynil/www.d41.org                                                                                              | Windows 10 / Chrome 84       |
| ↓     ↓     Y     Type here to search     O     □     C     □     □       ↓     ↓     ↓     ↓     ↓     ↓     ↓     ↓     ↓                                                                                                    | A Type here to search O Hit C Hit C Hit C A A A A A A A A A A A A A A A A A A                                                                                                   | 9:00 AM<br>〒〒 ① 7/27/2020  ↓ |

# PASO 2: Seleccione el nombre de su estudiante en el menú desplegable, en la parte superior izquierda de la pantalla.

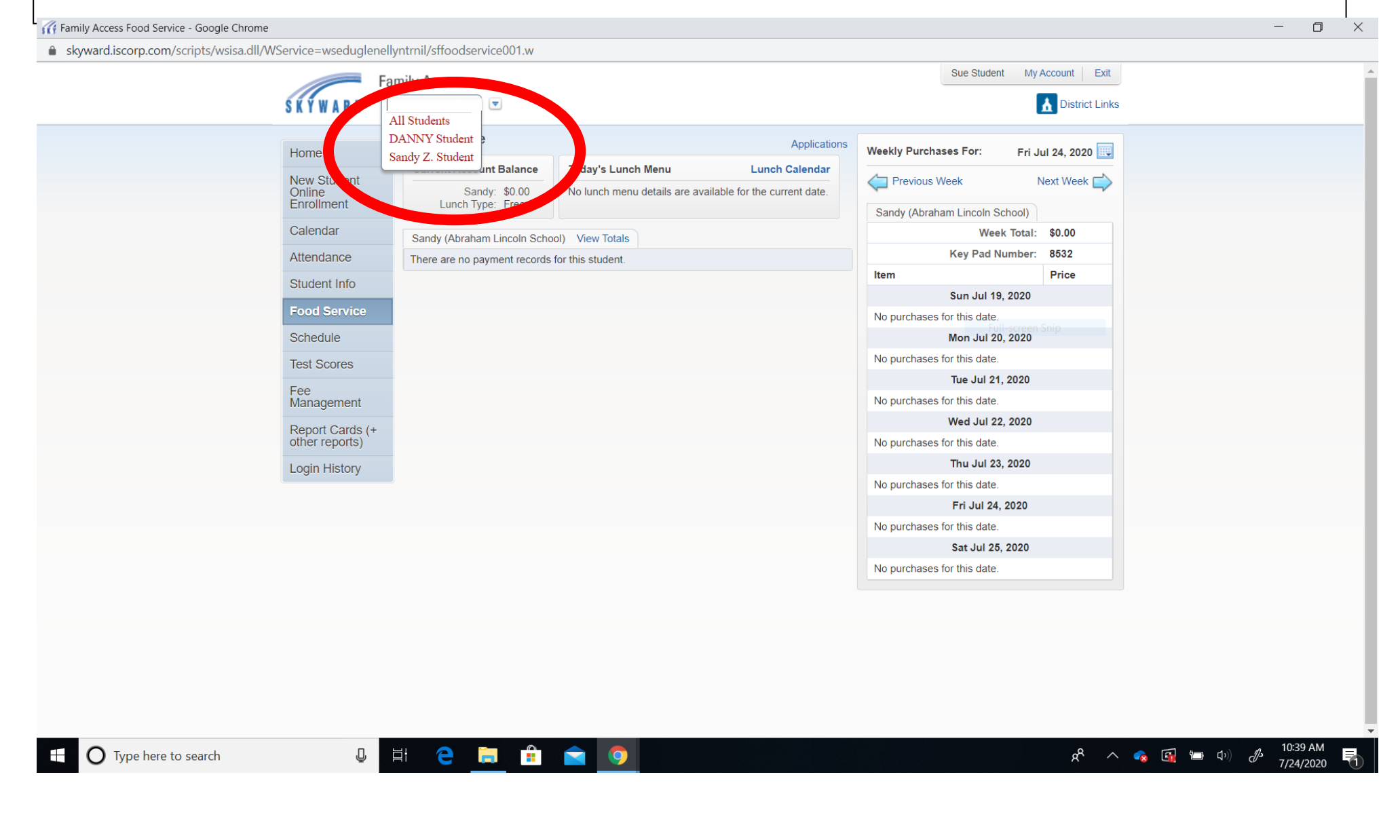

# PASO 3: Dele clic a la sección Servicios de Comida (Food Service) en el menú de la izquierda. Luego dele clic a la palabra Aplicaciones (Applications) en la parte superior derecha.

X

Family Access Food Service - Google Chrome

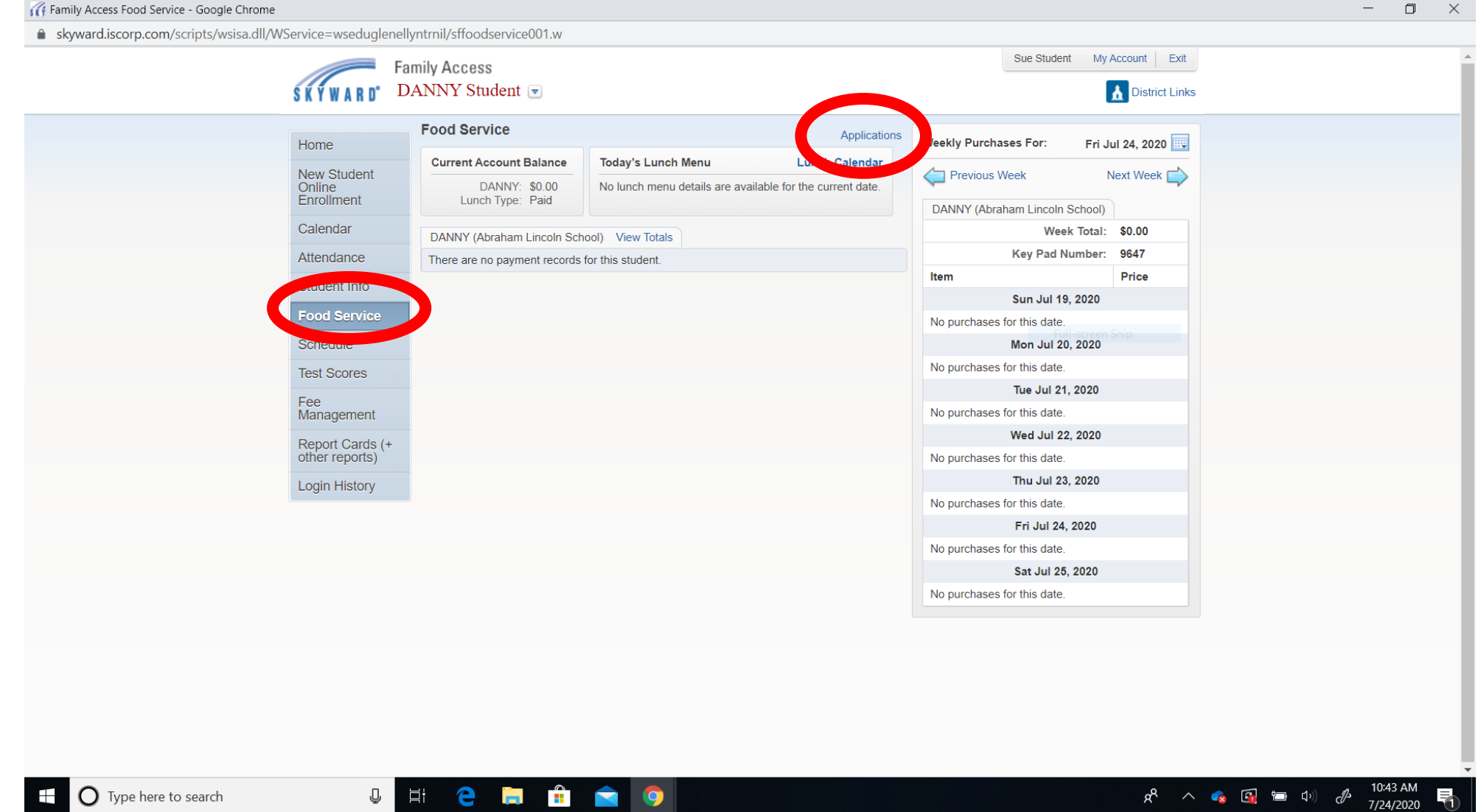

# PASO 4: Dele clic a Iniciar Aplicación (Start Application) en la parte de arriba de la pantalla

| 🕜 Family Access Food Service - Google Chrome   |                |                       |                                |                        |                    |                     |            |              |                   |                 |                  |       |                      | _               | ٥          | $\times$ |
|------------------------------------------------|----------------|-----------------------|--------------------------------|------------------------|--------------------|---------------------|------------|--------------|-------------------|-----------------|------------------|-------|----------------------|-----------------|------------|----------|
| skyward.iscorp.com/scripts/wsisa.dll/WService= | wseduglenelly  | ntrnil/sffoo          | dservice001.w                  |                        |                    |                     |            |              |                   |                 |                  |       |                      |                 |            |          |
| SKY                                            | Far<br>Ward Da | nily Acces<br>ANNY St | ss<br>udent 💌                  |                        |                    |                     |            |              | Sue Student       | My Account      | Exit<br>ct Links |       |                      |                 |            | •        |
| Home                                           | 2              | Food Ser              | vice                           |                        |                    | Appli               | cations    | Weekly Purcl | hases For:        | Fri Jul 24, 202 | 0                |       |                      |                 |            |          |
| News                                           | Student        | Current A             | Account Balance                | Today's Lunch Me       | enu                | Lunch Calend        | dar        |              | Wook              | Novt Week       |                  |       |                      |                 |            |          |
| Online<br>Enroll                               | e<br>Iment     | Lun                   | DANNY: \$0.00<br>ch Type: Paid | No lunch menu det      | ails are available | for the current da  | ite.       | DANNY (Ab    | raham Lincoln Sch | ool)            |                  |       |                      |                 |            |          |
| Calen                                          | ndar           | DANNY (A              | Abraham Lincoln Scho           | ool) View Totals       |                    |                     |            |              | Week To           | otal: \$0.00    |                  |       |                      |                 |            |          |
| Attend                                         | dance          | There are             | no payment records f           | or this student.       |                    |                     |            |              | Key Pad Num       | ber: 9647       |                  |       |                      |                 |            |          |
| Stude                                          | ent Info       |                       |                                |                        |                    |                     |            | ltem         |                   | Price           |                  |       |                      |                 |            |          |
| Eood                                           | Se - Lo        |                       |                                |                        |                    |                     | _          |              | Sun Jul 19, 20    | 20              |                  |       |                      |                 |            |          |
| Sched                                          | dule Pending   | ce Application        | Continue Application           | View Application       | Print Applicatio   | n                   |            |              | Full-sc           | reen Snip       |                  |       |                      |                 |            |          |
| Test S                                         | Scol           |                       | Ar<br>Ar                       | cation Date: Fri Ju    | l 24, 2020 *Appli  | cation Not Subn     | nitted*    |              |                   |                 |                  |       |                      |                 |            |          |
| Fee<br>Mana                                    | laer           |                       | Please com                     | nplete all required se | ections and subr   | nit the application | on for rev | riew.        |                   |                 |                  |       |                      |                 |            |          |
| Repor                                          | DANNY          | DANNY (100)           |                                |                        |                    |                     |            |              |                   |                 |                  |       |                      |                 |            |          |
| other                                          | rep Temp A     | pplication            | Application Date               | Effective Date         | Dependents         | Lunch Code          | Denied     | ? Active?    | Application Nbr   |                 |                  |       |                      |                 |            |          |
| Login                                          | His No         |                       | Mon Jan 1, 1900                | Mon Jan 1, 1900        | 0                  | Paid                | No         | Yes          |                   |                 |                  |       |                      |                 |            |          |
|                                                |                |                       |                                |                        |                    |                     | -          |              | Fri Jul 24, 20    | 20              |                  |       |                      |                 |            |          |
|                                                |                |                       |                                |                        |                    |                     |            | No purchase  | es for this date. |                 |                  |       |                      |                 |            |          |
|                                                |                |                       |                                |                        |                    |                     |            |              | Sat Jul 25, 20    | 20              |                  |       |                      |                 |            |          |
|                                                |                |                       |                                |                        |                    |                     |            | No purchase  | es for this date. |                 |                  |       |                      |                 |            |          |
|                                                |                |                       |                                |                        |                    |                     |            |              |                   |                 |                  |       |                      |                 |            |          |
|                                                |                |                       |                                |                        |                    |                     |            |              |                   |                 |                  |       |                      |                 |            |          |
|                                                |                |                       |                                |                        |                    |                     |            |              |                   |                 |                  |       |                      |                 |            |          |
|                                                |                |                       |                                |                        |                    |                     |            |              |                   |                 |                  |       |                      |                 |            |          |
|                                                |                |                       |                                |                        |                    |                     |            |              |                   |                 |                  |       |                      |                 |            |          |
|                                                |                |                       |                                |                        |                    |                     |            |              |                   |                 |                  |       |                      |                 |            | -        |
| Type here to search                            | Į į            | i e                   | <u> </u>                       | <b>•</b>               |                    |                     |            |              |                   | ጽ               | ^                | n 🔂 🔹 | ■ Q)) d <sup>3</sup> | 10:44<br>7/24/2 | AM<br>2020 | 1        |

# PASO 5: Lea completamente la Carta a los Padres y luego dele clic al botón Siguiente (Next)

| skyward.iscorp.com/scrip                                                                                                    | ts/wsisa.dll/WSe                                                                                                    | ervice=wsec                                                                                                    | dualenellyntr                                                                                                    | nil/sfamaedit0                                                                                                    | 20.w                                                                                                    |                                                                                                   |                                                                                                    |
|----------------------------------------------------------------------------------------------------|----------------------------------------------------------------------------------------------------|----------------------------------------------------------------------------------------------------|----------------------------------------------------------------------------------------------------|----------------------------------------------------------------------------------------------------|----------------------------------------------------------------------------------------------------|---------------------------------------------------------------------------------------------------|----------------------------------------------------------------------------------------------------|
| Application for Free N                                                                                                    | ilk/Meal and                                                                                                    | Reduced                                                                                                    | d-Price M                                                                                                    | eals                                                                                                    |                                                                                                    |                                                                                                   |                                                                                                    |
| Steps                                                                                                    | Application for                                                                                                    | Free Milk/I                                                                                                    | Meal and Red                                                                                                    | luced-Price Me                                                                                                    | als                                                                                                    |                                                                                                   | <u>N</u> ext <u>P</u> rint <u>B</u> ack                                                                                                    |
| Letter to Parents                                                                                                    | Letter to Parer                                                                                                    | nts                                                                                                    |                                                                                                    |                                                                                                    |                                                                                                    |                                                                                                   |                                                                                                    |
| nstructions for Applying                                                                                                    |                                                                                                    |                                                                                                    |                                                                                                    |                                                                                                    |                                                                                                    |                                                                                                   |                                                                                                    |
| rivacy Act Statement                                                                                                    |                                                                                                    |                                                                                                    |                                                                                                    |                                                                                                    |                                                                                                    |                                                                                                   |                                                                                                    |
| lon-discrimination Statement                                                                                                    |                                                                                                    |                                                                                                    |                                                                                                    |                                                                                                    |                                                                                                    |                                                                                                   |                                                                                                    |
| ederal Income Chart                                                                                                    | Dear Parent/Gua                                                                                                    | ardian:                                                                                                    |                                                                                                    |                                                                                                    |                                                                                                    |                                                                                                   |                                                                                                    |
| <ul> <li><b>ipplication</b></li> <li><b>Part 1:</b><br/>Household Names</li> <li><b>Part 2:</b><br/>Child Status</li> <li><b>Part 3:</b><br/>Gross Income</li> <li><b>Part 4:</b></li> </ul> | Children need ne<br>reduced price m<br>fill out all require<br>Your children ma<br>Your children n<br>Federal Incon | ealthy means t<br>eals. Reduced<br>ad information<br>ay qualify for<br>may qualify<br>me Eligibility<br>Reduced-Price | to learn. Glen I<br>d price is \$0.30<br>n. If completin<br>free or reduce<br>for free or re<br>Guidelines (<br>an Meals (185%) | Clyn School Distr<br>(Churchill only)<br>g a non-electron<br>d price meals if y<br>educed price m<br>(Effective July :<br>6 Federal Poverth | for 41 offers hea<br>for breakfast an<br>ic application, re<br>your household in<br>eals if your hou<br>1, 2020 - June | atiny meals ev<br>d \$0.40 for lu<br>turn the comp<br>ncome falls at<br>usehold inco<br>30, 2021) | ry school day. Breakfast costs \$1.50 (Churchill only); lunch costs \$2.85 (elementary) and \$5.25 (Hadley). Your children may quality for free meals or for<br>ich. To apply for free or reduced-price meals, use the Household Eligibility Application. We cannot approve an application that is not complete, so be sure to<br>eted application to: Glen Ellyn School District Central Services Office, 793 N. Main St., Glen Ellyn, IL 60137, (630) 790-6400<br>or below the limits on this chart.<br><b>me falls within the limits on this chart.</b> |
| Signature                                                                                                    | Housebold                                                                                                    | Reduced-Pric                                                                                                    | e meais (105%                                                                                                    | Twice Per                                                                                                    | Fvery Two                                                                                                    |                                                                                                   |                                                                                                    |
| <ul> <li>Part 5:<br/>Contact Information</li> </ul>                                                                                                    | Size                                                                                                    | Yearly                                                                                                    | Monthly                                                                                                    | Month                                                                                                    | Weeks                                                                                                    | Weekly                                                                                            |                                                                                                    |
| • Part 6:                                                                                                    | 1                                                                                                    | 23,606                                                                                                    | 1,968                                                                                                    | 984                                                                                                    | 908                                                                                                    | 454                                                                                               |                                                                                                    |
| Part 7:                                                                                                    | 2                                                                                                    | 31,894                                                                                                    | 2,658                                                                                                    | 1,329                                                                                                    | 1,227                                                                                                    | 614                                                                                               |                                                                                                    |
| Sharing Information                                                                                                    | 3                                                                                                    | 40,182                                                                                                    | 3,349                                                                                                    | 1,675                                                                                                    | 1,546                                                                                                    | //3                                                                                               |                                                                                                    |
| leview and Submit                                                                                                    | 4                                                                                                    | 48,470                                                                                                    | 4,040                                                                                                    | 2,020                                                                                                    | 2 183                                                                                                    | 933                                                                                               |                                                                                                    |
|                                                                                                    | 6                                                                                                    | 65.046                                                                                                    | 5,421                                                                                                    | 2,505                                                                                                    | 2,103                                                                                                    | 1,052                                                                                             |                                                                                                    |
|                                                                                                    | 7                                                                                                    | 73,334                                                                                                    | 6,112                                                                                                    | 3,056                                                                                                    | 2,821                                                                                                    | 1,411                                                                                             |                                                                                                    |
|                                                                                                    | 8                                                                                                    | 81,622                                                                                                    | 6,802                                                                                                    | 3,401                                                                                                    | 3,140                                                                                                    | 1,570                                                                                             |                                                                                                    |
|                                                                                                    | Each Additional                                                                                                    | Person:                                                                                                    |                                                                                                    |                                                                                                    |                                                                                                    |                                                                                                   |                                                                                                    |
|                                                                                                    |                                                                                                    | 8,288                                                                                                    | 691                                                                                                    | 346                                                                                                    | 319                                                                                                    | 160                                                                                               |                                                                                                    |
|                                                                                                    | 1. DO I NEE<br>an applica                                                                                           | D TO FILL OL<br>ation that is n                                                                                       | JT AN APPLICA<br>ot complete, s                                                                                                 | ATION FOR EACH<br>o be sure to fill o                                                                                                    | CHILD? No. Cor<br>ut all required in                                                                                   | mplete the ap<br>oformation. Re                                                                   | lication to apply for free or reduced price meals. Use one Household Eligibility Application for all students in your household per district. We cannot approve<br>rurn the completed application to the school.                                                                                                    |
|                                                                                                    | 2. WHO CAN<br>responsib<br>Children v                                                                               | I GET FREE M<br>ility of a foste<br>vho meet the                                                                      | IEALS? All child<br>er care agency<br>definition of h                                                                           | dren in household<br>or court are eligi<br>nomeless, runawa                                                                                 | ls receiving bene<br>ble for free mea<br>iy, or migrant als                                                            | efits from Sup<br>Is regardless o<br>so qualify for f                                             | lemental Nutrition Assistance Program (SNAP), Temporary Assistance for Needy Families (TANF) and/or are foster children that are under the legal<br>f your income. Also, your children can get free meals if your household's gross income is within the free limits on the Federal Income Eligibility Guidelines.<br>ree meals. If you haven't been told your children will get free meals, please contact your school to see if your child(ren) qualifies.                                                                                               |
|                                                                                                    | 3. WHO CAN                                                                                                    | I GET REDUC                                                                                                    | ED PRICE MEA                                                                                                    | LS? Your childre                                                                                                    | n can get low co                                                                                                    | st meals if yo                                                                                    | r household income is within the reduced price limits on the Federal Eligibility Income Chart, shown above.                                                                                                    |
|                                                                                                    | 4. A MEMBE<br>ANYTHIN<br>wish to re                                                                                 | R OF MY HOU<br>G MORE TO E<br>ceive the free                                                                          | JSEHOLD RECE<br>INSURE THAT<br>e meals, you s                                                                                   | EIVED SNAP OR<br>MY CHILD RECIE<br>hould follow the                                                                                         | TANF BENEFITS.<br>VES FREE MEAL<br>steps outlined in                                                                   | THE SCHOOL<br>S? No. You do<br>the letter from                                                    | SENT A LETTER STATING THAT MY CHILD IS AUTOMATICALLY APPROVED FOR FREE MEALS BASED ON DIRECT CERTIFICATION. DO I NEED TO DO<br>not need to do anything more to receive free meals for your child. If you have students not listed on the letter, contact the school immediately. If you do in<br>the school to notify school personnel immediately.                                                                                                    |
|                                                                                                    | 5. HOW DO<br>Does your<br>will get fr                                                                               | I KNOW IF M<br>r family reloca                                                                                        | Y CHILDREN (<br>ate on a seaso                                                                                                  | QUALIFY AS HOM<br>nal basis? Are an                                                                                                    | ELESS, MIGRAN<br>y children living                                                                                     | T, OR RUNAW<br>with you who                                                                       | AY? Do the members of your household lack a permanent address? Are you staying together in a shelter, hotel, or other temporary housing arrangement?<br>have chosen to leave their prior family or household? If you believe children in your household meet these descriptions and haven't been told your children                                                                                                    |

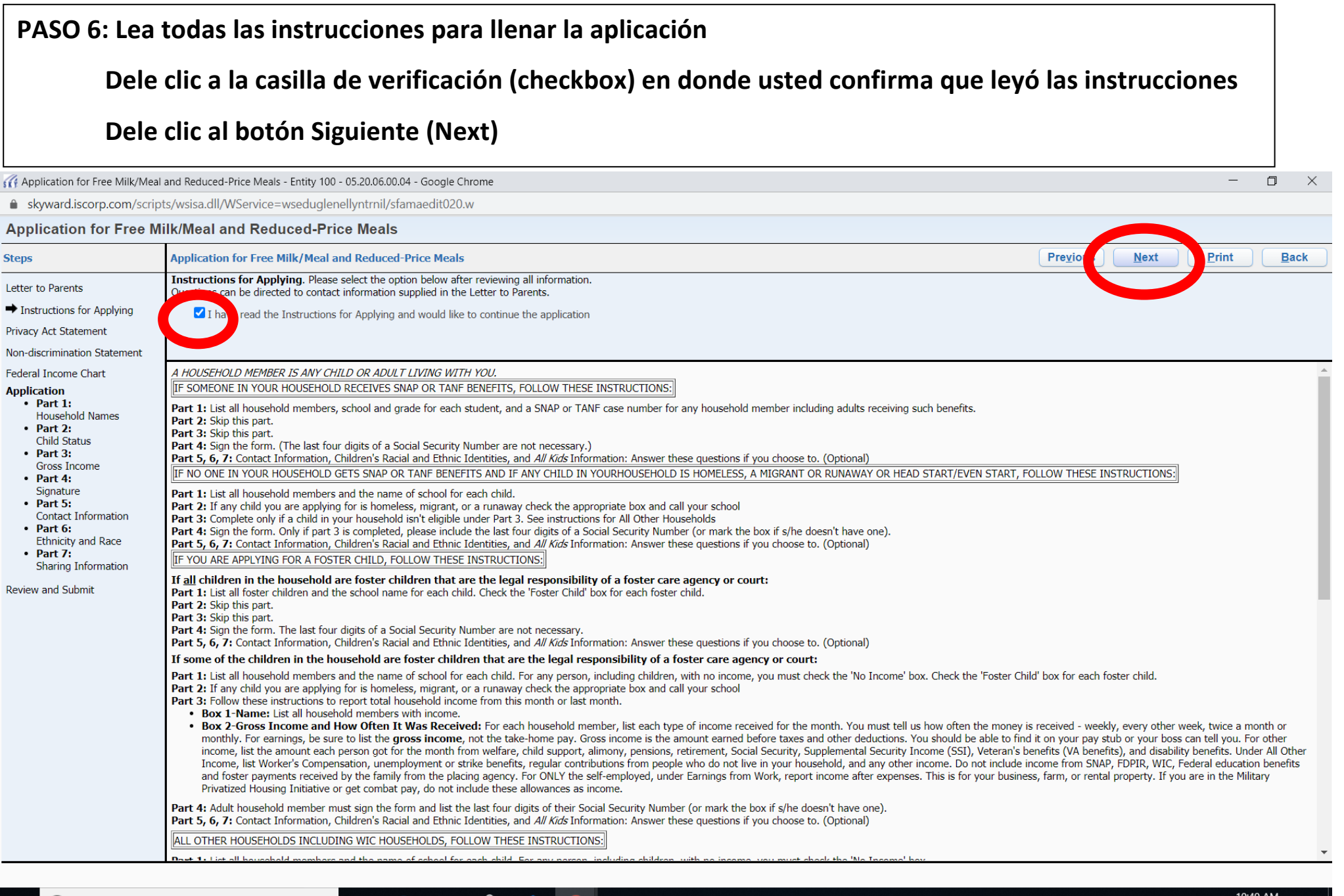

Type here to search

ጵ<sup>ጵ</sup> ^ 🧒 🖼 💷 🕬 🧬 10.49 AM

# PASO 7: Lea toda la información del Acuerdo de Privacidad, luego dele clic al botón Siguiente (Next)

| showard iscorp.com/scrip                                                                                                    | nts/wsisa.dll/WService=wsedu.elenellvntrnil/sfamaedit020.w                                                                                                    |
|----------------------------------------------------------------------------------------------------|----------------------------------------------------------------------------------------------------|
| Application for Free M                                                                                                    | Allk/Meal and Reduced-Price Meals                                                                                                    |
| Gtens                                                                                                    | Application for Free Mille/Meel and Deluced Drice Meele                                                                                                    |
| Steps                                                                                                    |                                                                                                    |
| Letter to Parents                                                                                                    | Privacy Act Statement: This explains now we will use the information you give us.                                                                                                    |
| Instructions for Applying                                                                                                    |                                                                                                    |
| Privacy Act Statement                                                                                                    |                                                                                                    |
| Non-discrimination Statement                                                                                                    |                                                                                                    |
| Federal Income Chart<br>Application<br>• Part 1:<br>Household Names<br>• Part 2:<br>Child Status<br>• Part 3:<br>Gross Income<br>• Part 4:<br>Signature<br>• Part 5:<br>Contact Information<br>• Part 6:<br>Ethnicity and Race<br>• Part 7:<br>Sharing Information<br>Review and Submit | The Richard B. Russell National School Lunch Act requires the information on this application. You do not have to give the information, but if you do not, we cannot approve your child for free or reduced price meals. You must include the last four digit of the Social Security Number of the adult losses/applemental Nutrition Assistance Program (SNAP). Temporary Assistance for Needy Families (TANP) Program or Food Distribution Program on Indian Reservations (FDPR) cases number or other FOPRI dentifier for your child or when you unicidate that the adult household member signing the application. The social Security Number of we cannot approve your child for the ord application the social Security Number of we cannot approve your child for the social Security Number of we cannot approve your child for the social Security Number of we cannot approve your child applies of the social Security Number of we cannot approve your child applies of the social Security Number of we cannot approve your child applies of the social Security Number of we cannot approve your child applies of the social Security Number of we cannot approve your child applies of the social Security Number of we cannot approve your child applies of the social Security Number of we cannot approve your child applies of the social Security Number of we cannot approve your child applies of the social Security Number of we cannot approve your child applies of the social Security Number of we cannot approve your child applies of the social Security Number of we cannot approve your child applies of the social Security Number of we cannot application of the social Security Number of we cannot approve your child applies of the social Security Number of we cannot application of the social Security Number of we cannot application of the social Security Number of we cannot application of the social Security Number of we cannot application of the social Security Number of the cannot application of the social Security Number of the cannot application of the social |
|                                                                                                    | earch 🕛 🗄 🧲 🧊 🛱 🚖 🧿                                                                                                    |

# PASO 8: Lea toda la Declaración de No Discriminación y luego dele clic al botón Siguiente (Next)

| C Application for Free Milk/Meal                                                                                                    | and Reduced-Price Meals - Entity 100 - 05.20.06.00.04 - Google Chrome — 🗇 🗙                                                                                                    |
|----------------------------------------------------------------------------------------------------|----------------------------------------------------------------------------------------------------|
| skyward.iscorp.com/scrip                                                                                                    | ts/wsisa.dll/WService=wseduglenellvntrnil/sfamaedit020.w                                                                                                    |
| Application for Free M                                                                                                    | ilk/Meal and Reduced-Price Meals                                                                                                    |
| Steps                                                                                                    | Application for Free Milk/Meal and Reduced-Price Meals                                                                                                    |
| Letter to Parents                                                                                                    | Non-discrimination Statement: This explains what to do if you believe you have been treated unfairly.                                                                                                    |
| Instructions for Applying                                                                                                    |                                                                                                    |
| Privacy Act Statement                                                                                                    |                                                                                                    |
| ➡ Non-discrimination Statement                                                                                                    |                                                                                                    |
| Federal Income Chart<br>Application<br>• Part 1:<br>Household Names<br>• Part 2:<br>Child Status<br>• Part 3:<br>Gross Income<br>• Part 4:<br>Signature<br>• Part 5:<br>Contact Information<br>• Part 6:<br>Ethnicity and Race<br>• Part 7:<br>Sharing Information<br>Review and Submit | In accordance with Federal civil rights law and U.S. Department of Agriculture (USDA) cold rights regulations and policies, the USDA, its Agencies, offices, and employees, and institutions participating in or administering USDA programs are prohibited from discriminating based on race, color, national origin, sex, disabilities in or regination for prior origin information (e.g. Bralle, large print, audictage, American Sign Language, etc.), should contact the Agency (State or loca) where they applied for benefits. Individuals who are deaf, hard of hearing or have speech disabilities may contact USDA through the Federal Relay Service at (900) 877-8339. Additionally, program information may be made available in languages other than English. Individuals who are deaf, hard of hearing or have speech disabilities may contact USDA through the Federal Relay Service at (900) 877-839. Additionally, program information may be made available in languages other than English. Individuals who are deaf, hard of hearing or have speech disabilities may contact USDA through the Federal Relay Service at (900) 877-839. Additionally, program information reguested in the form. To request a copy of the complaint form, cold (866) 632-9992. Submit your completed form or letter to USDA by: (1) mail: US. Department of Agriculture (3) email: program.intake@usda.gov. (2) fax: (202) 690-7442; or (3) email: program.intake@usda.gov. This institution is an equal apportunity provider. The above address is for discrimination complaint grupposes only. Return this complete application to your school, not USDA. |

Type here to search

U H C 🗎 🔒 🔿

📌 ^ 🔹 强 🖿 🕬 d^ 10:49 AM 7/24/2020 🖣

# PASO 9: Lea la Guía de Ingresos Federales de Elegibilidad y luego dele clic en el botón Siguiente (Next)

# \*\*Marque esta opción SOLAMENTE si usted no califica para el programa o no desea llenar la aplicación.

| G Application for Free Mil. Me                  | al and Reduced-Pric            | e Meals - Ent                  | tity 100 - 05.20                        | ).06.00.04 - Goog                  | le Chrome                           |                                 | -                                                        |              |
|-------------------------------------------------|--------------------------------|--------------------------------|-----------------------------------------|------------------------------------|-------------------------------------|---------------------------------|----------------------------------------------------------|--------------|
|                                                 | pts/wsisa.dll/WS               | ervice=wsee                    | duglenellynt                            | rnil/sfamaedit                     | 020.w                               |                                 |                                                          |              |
| Application for Free                            | ilk/Meal and                   | Reduce                         | d-Price M                               | leals                              |                                     |                                 |                                                          |              |
| Steps                                           | pplication fo                  | r Free Milk/                   | Meal and Re                             | duced-Price Me                     | eals                                |                                 | Pre <u>v</u> iou <u>N</u> ext <u>Print</u>               | <u>B</u> ack |
| Letter to Parents                               | r children<br>If you do not qu | may qualify<br>Jalify for bene | <b>for free or r</b><br>efits or do not | educed price n<br>wish to complete | neals if your ho<br>an application, | usehold inco<br>check the optic | falls within the limits on this chart.<br>relow.         |              |
| Instructions for Applying                       | I do not                       | qualify for b                  | enefits or do n                         | not wish to comp                   | ete an annlicatio                   | n                               |                                                          |              |
| Privacy Act Statement                           |                                | quality for b                  |                                         |                                    | ete un applicado                    |                                 |                                                          |              |
| Non-discrimination Statement                    |                                |                                |                                         |                                    |                                     |                                 |                                                          |              |
| ➡ Federal Income Chart                          | Federal Incor                  | ne Eligibility                 | y Guidelines                            | (Effective July                    | 1, 2020 - June                      | 30, 2021)                       |                                                          |              |
| Application                                     |                                | Reduced-Pri                    | ce Meals (185                           | % Federal Povert                   | ty Guideline)                       |                                 |                                                          |              |
| <ul> <li>Part 1:<br/>Household Names</li> </ul> | Household                      | Yearly                         | Monthly                                 | Twice Per<br>Month                 | Every Two<br>Weeks                  | Weekly                          |                                                          |              |
| Part 2:     Child Chatter                       | 1                              | 23,606                         | 1,968                                   | 984                                | 908                                 | 454                             |                                                          |              |
| Part 3:                                         | 2                              | 31,894                         | 2,658                                   | 1,329                              | 1,227                               | 614                             |                                                          |              |
| Gross Income                                    | 3                              | 40,182                         | 3,349                                   | 1,675                              | 1,546                               | 773                             |                                                          |              |
| Part 4:     Signature                           | 4                              | 48,470                         | 4,040                                   | 2,020                              | 1,865                               | 933                             |                                                          |              |
| • Part 5:                                       | 5                              | 56,758                         | 4,730                                   | 2,365                              | 2,183                               | 1,092                           |                                                          |              |
| Contact Information                             | 6                              | 65,046                         | 5,421                                   | 2,711                              | 2,502                               | 1,251                           |                                                          |              |
| Ethnicity and Race                              | 7                              | 73,334                         | 6,112                                   | 3,056                              | 2,821                               | 1,411                           |                                                          |              |
| Part 7:     Sharing Information                 | 8<br>Fach Additional           | 81,622                         | 6,802                                   | 3,401                              | 3,140                               | 1,570                           |                                                          |              |
| Sharing Information                             | Lacit Additional               | 8 288                          | 691                                     | 346                                | 319                                 | 160                             |                                                          |              |
| Review and Submit                               |                                | 0,200                          | 001                                     | 510                                | 515                                 | 100                             |                                                          |              |
|                                                 |                                |                                |                                         |                                    |                                     |                                 |                                                          |              |
|                                                 |                                |                                |                                         |                                    |                                     |                                 |                                                          |              |
|                                                 |                                |                                |                                         |                                    |                                     |                                 |                                                          |              |
|                                                 |                                |                                |                                         |                                    |                                     |                                 |                                                          |              |
|                                                 |                                |                                |                                         |                                    |                                     |                                 |                                                          |              |
|                                                 |                                |                                |                                         |                                    |                                     |                                 |                                                          |              |
|                                                 |                                |                                |                                         |                                    |                                     |                                 |                                                          |              |
|                                                 |                                |                                |                                         |                                    |                                     |                                 |                                                          |              |
|                                                 |                                |                                |                                         |                                    |                                     |                                 |                                                          |              |
|                                                 |                                |                                |                                         |                                    |                                     |                                 |                                                          |              |
|                                                 |                                |                                |                                         |                                    |                                     |                                 |                                                          |              |
|                                                 |                                |                                |                                         |                                    |                                     |                                 |                                                          |              |
|                                                 |                                |                                |                                         |                                    |                                     |                                 |                                                          |              |
|                                                 |                                |                                |                                         |                                    |                                     |                                 |                                                          |              |
|                                                 |                                |                                |                                         |                                    |                                     |                                 |                                                          | 0:50 AM      |
| U Type here to se                               | earch                          |                                | Ų Ēi                                    | e                                  | •                                   |                                 | x <sup>8</sup> ^ 🔹 🖬 🗤 J <sup>0</sup> ) J <sup>0</sup> 7 | /24/2020 1   |

### **PASO 10:**

- Escriba la información de TODOS los miembros de la familia (Es decir, todas las personas viviendo en su casa)
  - Nombre, Apellido, Fecha de Nacimiento, Escuela y Grado (En caso de ser estudiante), marque la casilla de verificación si se trata de un menor adoptado (si aplica), escribe el número de caso SNAP o TANF (si aplica), o seleccione la casilla de verificación de No Ingreso (Si aplica)
- Dele clic al botón Siguiente (Next)

Ū

Ξi

e

\*Si usted necesita agregar más líneas para agregar a más miembros de la familia – dele clic en esta casilla de verificación

| GApplication for F                                                                       | and Reduced-Price Meals - Entity 100 - 05.20.0                                       | 6.00.04 - Google Chro                             | me                     |                   |                          |                             |                       |  |  |  | - 0 × |  |  |  |
|------------------------------------------------------------------------------------------|--------------------------------------------------------------------------------------|---------------------------------------------------|------------------------|-------------------|--------------------------|-----------------------------|-----------------------|--|--|--|-------|--|--|--|
| 🔒 skyward.iscorp.c m/scrip                                                               | ts/wsisa.dll/WService=wseduglenellyntrn                                              | il/sfamaedit020.w                                 |                        |                   |                          |                             |                       |  |  |  |       |  |  |  |
| Application for F. e M                                                                   | ilk/Meal and Reduced-Price Me                                                        | als                                               |                        |                   |                          |                             |                       |  |  |  |       |  |  |  |
| Steps                                                                                    | Application for Free Milk/Meal and Redu                                              | cation for Free Milk/Meal and Reduced-Price Meals |                        |                   |                          |                             |                       |  |  |  |       |  |  |  |
| Letter to Parents                                                                        | 1. All Household members - Complete On<br>Name and Grade columns are for students or | the legal responsibilit                           | y of a welfare ag      | ry or court. Scho |                          |                             |                       |  |  |  |       |  |  |  |
| Instructions for Applying<br>Privacy Act Statement                                       | Add More Names to Application                                                        |                                                   |                        |                   |                          |                             |                       |  |  |  |       |  |  |  |
| Non-discrimination Statement                                                             |                                                                                      |                                                   |                        |                   |                          |                             |                       |  |  |  |       |  |  |  |
| Federal Income Chart Application                                                         | Legal Name of Household Names<br>(First, Middle Initial, Last)                       | Birthdate                                         | School                 | Grade             | Check if<br>Foster Child | SNAP or TANF<br>Case Number | Check if<br>NO Income |  |  |  |       |  |  |  |
| ➡ Part 1:                                                                                | (Example) Jane A. Smith                                                              |                                                   |                        |                   |                          |                             |                       |  |  |  |       |  |  |  |
| Part 2:     Danny Student     07/12/2007     Abraham Lincoln School     1                |                                                                                      |                                                   |                        |                   |                          |                             |                       |  |  |  |       |  |  |  |
| Child Status                                                                             | Sandy Student                                                                        | 07/10/2008                                        | Abraham Lincoln School | 2                 |                          |                             |                       |  |  |  |       |  |  |  |
| Gross Income                                                                             | Guardian 1                                                                           | 07/20/1979                                        |                        |                   |                          |                             |                       |  |  |  |       |  |  |  |
| Part 4:     Signatura                                                                    | Guardian 2                                                                           | 07/20/1979                                        |                        |                   |                          |                             |                       |  |  |  |       |  |  |  |
| • Part 5:                                                                                | Guardian 3                                                                           | 07/20/1979                                        |                        |                   |                          |                             |                       |  |  |  |       |  |  |  |
| Contact Information                                                                      |                                                                                      |                                                   |                        |                   |                          |                             |                       |  |  |  |       |  |  |  |
| • Part 6:<br>Ethnicity and Race<br>• Part 7:<br>Sharing Information<br>Review and Submit |                                                                                      |                                                   |                        |                   |                          |                             |                       |  |  |  |       |  |  |  |

# PASO 11: En caso de que la Ventana de "Validación de la Aplicación (Application Validation)" aparezca, dele clic en el botón de Si (Yes) – Pero, es posible que no le aparezca.

| 2 C C C C C C C C C C C C C C C C C C C      | ripts/wsisa.dll/WService=wseduglenellyr                                             | ntrnil/sfamaedit          | 020     | W                                     |              |                          |                             |                             |                |                   |                     |               |   |  |
|----------------------------------------------|-------------------------------------------------------------------------------------|---------------------------|---------|---------------------------------------|--------------|--------------------------|-----------------------------|-----------------------------|----------------|-------------------|---------------------|---------------|---|--|
| Application for Free                         | Milk/Meal and Reduced-Price I                                                       | leals                     |         |                                       |              |                          |                             |                             |                |                   |                     |               |   |  |
| teps                                         | Application for Free Milk/Meal and Red                                              | uced-Price Mea            | ls      |                                       |              |                          |                             |                             |                | Pre <u>v</u> ious | Next                | <u>P</u> rint | B |  |
| etter to Parents                             | 1. All Household members - Complete Or<br>Name and Grade columns are for students o | e Application Per<br>nly. | Hou     | schold Per School District. Skip to P | art 4 if you | list a SNAP or           | TANF case number. /         | A foster child is the legal | responsibility | of a welfare age  | ency or court. Scho | ol            |   |  |
| nstructions for Applying                     |                                                                                     | ·                         |         |                                       |              |                          |                             |                             |                |                   |                     |               |   |  |
| rivacy Act Statement                         |                                                                                     |                           |         |                                       |              |                          |                             |                             |                |                   |                     |               |   |  |
| on-discrimination Statement                  |                                                                                     |                           |         |                                       |              |                          |                             |                             |                |                   |                     |               |   |  |
| deral Income Chart                           | Legal Name of Household Names<br>(First, Middle Initial, Last)                      | Birthdate                 |         | School                                | Grade        | Check if<br>Foster Child | SNAP or TANF<br>Case Number | Check if<br>NO Income       |                |                   |                     |               |   |  |
| pplication<br>➡ Part 1:                      | (Example) Jane A. Smith                                                             |                           |         |                                       |              |                          |                             |                             |                |                   |                     |               |   |  |
| Household Names                              | Danny Student                                                                       | 07/12/2007                |         | Abraham Lincoln School                | 1            |                          |                             |                             |                |                   |                     |               |   |  |
| Child Status                                 | Sandy Student                                                                       | 07/10/2008                |         | Abraham Lincoln School                | 2            |                          |                             |                             |                |                   |                     |               |   |  |
| <ul> <li>Part 3:<br/>Gross Income</li> </ul> | Guardian 1                                                                          | 07/20/1979                |         |                                       |              |                          |                             |                             |                |                   |                     |               |   |  |
| • Part 4:                                    | Guardian 2                                                                          | 07/20/1979                |         |                                       |              |                          |                             |                             |                |                   |                     |               |   |  |
| • Part 5:                                    | Guardian 3                                                                          | 07/20/1979                |         | Application Validation                |              |                          | <b>1</b>                    |                             |                |                   |                     |               |   |  |
| Contact Information                          |                                                                                     |                           | <b></b> | Please verify that the h              | ousobold n   | ombore listed            | boro do not                 |                             |                |                   |                     |               |   |  |
| eview and Submit                             |                                                                                     |                           |         | Yes                                   |              |                          | No                          |                             |                |                   |                     |               |   |  |
|                                              |                                                                                     |                           |         |                                       |              |                          |                             |                             |                |                   |                     |               |   |  |

#### PASO 12: Si su estudiante califica como persona sin hogar, inmigrante, fugitivo, participante en el Programa Head Start – seleccione la casilla de verificación que aplique. Si su estudiante no califica a ninguna de estas categorías, solo dele clic al botón Siguiente (Next) Application for Free Milk/Meal and Reduced-Price Meals - Entity 100 - 05.20.06.00.04 - Google Chrome \_ $\times$ skyward.iscorp.com/scripts/wsisa.dll/WService=wseduglenellyntrnil/sfamaedit020.w Application for Free Mil Meal and Reduced-Price Meals Steps Ap cation for Free Milk/Meal and Reduced-Price Meals Previous Next int Back 2. Ho eless, Migrant, Runaway, or Head Start (Categorically Eligible) Letter to Parents Instructions for Applying Privacy Act Statement Non-discrimination Statement Child Status: Homeless Migrant Runaway Head Start Federal Income Chart Application Part 1: Household Names ➡ Part 2: Child Status Part 3: Gross Income Part 4: Signature Part 5: Contact Information • Part 6: Ethnicity and Race • Part 7: Sharing Information Review and Submit

O Type here to search

Q 🗄 🧲

x<sup>R</sup> ۸ 🔩 🛐 📹 🕬 🖉 10:58 AM

### PASO 13: Escriba el nombre completo de cada miembro de la familia que tiene ingresos.

- Escriba la cantidad de ingresos que tiene antes de deducciones para cada uno de los miembros de la familia que cuentan con ingresos. Seleccione del menú el tipo de ingreso si es Semanal (W/Weekly), Cada dos semanas (B/Bi-Weekly), al mes (M/Month), dos veces por mes (T-Twice a Month) o anual (A/Annual)
- Escriba el ingreso en caso de contar con Welfare, Pago de Manutención (Child Support), Pensión Alimenticia (Alimony) Si aplica.
- Escriba el ingreso en caso de contar con Pensión (Pensions), Retiro (Retirement), Pago del Seguro Social (Social Security) Si aplica

D

- Escriba el ingreso en caso de contar con Compensación Laboral (Worker's Comp), desempleo (Unemployment), SSI, o cualquier otro ingreso Si aplica.
- Dele clic al botón siguiente (Next)

### \*Nota: Brinque esta sección si su estudiante recibe beneficios TANF o SNAP (Dele clic al botón Siguiente (Next))

Application for Free Milk/Meal and Reduced-Price Meals - Entity 100 - 05.20.06.00.04 - Google Chrome

skyward.iscorp.com/scripts/wsisa.dll/WService=wseduglenellyntrnil/sfamaedit020.w

#### Application for Free Milk/Meal and Reduced-Price Meals

| Steps                                              | Application for Free Milk/Meal and Redu                                            | ced-Price Meals              |          |                       |             |                                |             |                                           |            | P | re <u>v</u> ior | <u>N</u> ext | Print Back |
|----------------------------------------------------|------------------------------------------------------------------------------------|------------------------------|----------|-----------------------|-------------|--------------------------------|-------------|-------------------------------------------|------------|---|-----------------|--------------|------------|
| Letter to Parents                                  | 3. Total Household Gross Income (before<br>List all household members with income. | deductions). You             | must tel | Is us how much and h  | ow often.   |                                |             |                                           |            |   |                 |              |            |
| Instructions for Applying                          | Add More Names to Application                                                      |                              |          |                       |             |                                |             |                                           |            |   |                 |              |            |
| Privacy Act Statement                              | C Add Hore Names to Application                                                    |                              |          |                       |             |                                |             |                                           |            |   |                 |              |            |
| Non-discrimination Statement                       |                                                                                    |                              |          |                       |             |                                |             |                                           |            |   |                 |              |            |
| Federal Income Chart                               | 1 Full Legal Name                                                                  |                              |          | 2. Gi ss Income       | and How     | Often it was Re                | eived       | ?                                         |            |   |                 |              |            |
| Application<br>• Part 1:                           | (First Name, Middle Initial, Last Name)                                            | Earnings from<br>(Before Ded | Work     | Welfare, Child Suppor | rt, Alimony | Pensions, Retire<br>Social Sec | ment,<br>-y | Worker's Comp, Une<br>SSI, Etc. (All Othe | mployment, |   |                 |              |            |
| Household Names  Part 2:                           | (Example) Jane A. Smith                                                            | \$199. •                     | W        | \$149.99              | В           | \$99                           | М           | \$50.00                                   | М          |   |                 |              |            |
| Child Status                                       | Guardian 1                                                                         | \$500.00                     |          | \$0.00                |             | \$0.00                         |             | \$0.00                                    |            |   |                 |              |            |
| Part 3: Gross Income                               | Guardian 2                                                                         | \$0.00                       | ~        | \$0.00                | ~           | \$0.00                         | ~           | \$0.00                                    | ~          |   |                 |              |            |
| • Part 4:                                          | Guardian 3                                                                         | \$0.00                       | ~        | \$0.00                | ~           | \$0.00                         | ~           | \$0.00                                    | ~          |   |                 |              |            |
| Signature  Part 5:                                 |                                                                                    | \$0.00                       | ~        | \$0.00                | ~           | \$0.00                         | ~           | \$0.00                                    | ~          |   |                 |              |            |
| Contact Information                                |                                                                                    | \$0.00                       | ~        | \$0.00                | ~           | \$0.00                         | ~           | \$0.00                                    | ~          |   |                 |              |            |
| <ul> <li>Part 6:<br/>Ethnicity and Race</li> </ul> |                                                                                    | \$0.00                       | ~        | \$0.00                | ~           | \$0.00                         | ~           | \$0.00                                    | ~          |   |                 |              |            |

 Part 7: Sharing Information

Review and Submit

### PASO 14:

- Escriba el Número de Seguro Social (SSN) de la persona llenando la aplicación
  - Si no tiene un número de Seguro Social (SSN), seleccione la casilla de verificación "No tengo Numero de Seguro Social (I do not have a Social Security Number)"
- Escriba el nombre complete de la persona llenando la aplicación

• Dele clic a la liga "Clic para firmar (Click to Sign) " a la derecha del spacio para firmar

| Application for Free Milk/Mea                                                                                                    | l and Reduced-Price Meals - Entity 100 - 05.20.06.00.04 - Google Chrome -                                                                                                    |
|----------------------------------------------------------------------------------------------------|----------------------------------------------------------------------------------------------------|
| 🔒 skyward.iscorp.com/scrip                                                                                                    | sts/wsisa.dll/WService=wseduglenellyntrnil/sfamaedit020.w                                                                                                    |
| Application for Free M                                                                                                    | lilk/Meal and Reduced-Price Meals                                                                                                    |
| Steps                                                                                                    | Application for Free Milk/Meal and Reduced-Price Meals     Previous     Next     Print     Back                                                                                                    |
| Letter to Parents                                                                                                    | 4. Signature and Social Security Number (Adult must sign)                                                                                                    |
| Instructions for Applying                                                                                                    |                                                                                                    |
| Privacy Act Statement                                                                                                    |                                                                                                    |
| Non-discrimination Statement                                                                                                    |                                                                                                    |
| Federal Income Chart<br>Application<br>• Part 1:<br>Household Names<br>• Part 2:<br>Child Status<br>• Part 3:<br>Gross Income<br>→ Part 4:<br>Signature<br>• Part 5:<br>Contact Information<br>• Part 6:<br>Ethnicity and Race<br>• Part 7:<br>Sharing Information<br>Review and Submit | An adult household member must sign the application. If Part 3 is completed, the adult signing from also must list the last four digits of his or her Social Security Number or mark the 'I do not have a Social Security Number' box. See Privacy Act   * Last Four Digits of SSN: ***.**. 0000 0R 1 do not have a Social Security Number'   I control of the provide adult of the provide adult signing from also must list the last four digits of his or her Social Security Number or mark the 'I do not have a Social Security Number' box. See Privacy Act I cast Four Digits of SSN: ***.**. I cast four Digits of SSN: ***.**. I cast four Digits of SSN: ***.**.**. I cast four Digits of SSN: |

Asterisk (\*) denotes a required field

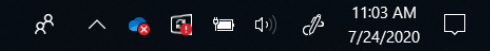

# PASO 15: Lea el Acuerdo sobre Firma Electrónica que aparecerá en su pantalla y dele clic al botón "Estoy de acuerdo (I Agree)".

| GAPPlication for Free Milk/Meal                                                                                                    | and Reduced-Price Meals - Entity 100 - 05.20.06.00.0                                                                                                    | 4 - Google Chrome                                                                                                    | _                                              | - 0 ×                                                                         |
|----------------------------------------------------------------------------------------------------|----------------------------------------------------------------------------------------------------|----------------------------------------------------------------------------------------------------|------------------------------------------------|-------------------------------------------------------------------------------|
| skyward.iscorp.com/scrip                                                                                                    | ts/wsisa.dll/WService=wseduglenellyntrnil/sfa                                                                                                    | 🙀 Electronic Signature Agreement - Entity 100 - 05.20.06.00.04 - Google Chrome 🦳 🗌                                                                                                    | ×                                              |                                                                               |
| Application for Free M                                                                                                    | ilk/Meal and Reduced-Price Meals                                                                                                    | skyward.iscorp.com/scripts/wsisa.dll/WService=wseduglenellyntrnil/sfamaedit015.w?isPopu.                                                                                                    |                                                |                                                                               |
| Steps                                                                                                    | Application for Free Milk/Meal and Reduced-                                                                                                    | Electronic Signature Agreement                                                                                                    | Previous <u>N</u> ext <u>Print</u> <u>Back</u> |                                                                               |
| Letter to Parents<br>Instructions for Applying<br>Privacy Act Statement<br>Non-discrimination Statement<br>Federal Income Chart                                                                                                    | An adult household member must sign the applicat                                                                                                    | Under the Federal Electronic Signature Agreement<br>Under the Federal Electronic Signatures in Global and National Commerce Act, before you may submit<br>this Food Service Account Application electronically, you must be provided with certain of the following<br>information and you must affirmatively agree to the following and thereafter not withdraw your<br>agreement.<br>Please take a moment to review and acknowledge your understanding and acceptance of this<br>Agreement. By electronically signing this Food Service Account Application, I acknowledge receipt of<br>the endeduced to the temperature of the temperature of the temperature of the service Account Application, I acknowledge receipt of                                                                                                    | nl                                             | per or mark the 'I do not have a Social Security Number' box. See Privacy Act |
| Application<br>• Part 1:<br>Household Names<br>• Part 2:<br>Child Status<br>• Part 3:<br>Gross Income<br>• Part 4:<br>Signature<br>• Part 5:<br>Contact Information<br>• Part 6:<br>Ethnicity and Race<br>• Part 7:<br>Sharing Information<br>Review and Submit | * Last Four Digits of SSN: ****_**_ (<br>I certify (promise) that all information on this appli<br>understand that if I purposely give false informatio<br>Guardian 1<br>Date Printed Name of Adult | the application agreement, and I agree to be bound by the terms and conditions of the agreement.<br>By clicking 'I Agree' and submitting this agreement via the internet, I acknowledge that:<br>* I have read and understood the foregoing Electronic Signature Agreement and that I intend to be<br>bound thereby.<br>* I understand and agree that my electronic signature is the equivalent of a manual signature and that<br>others may rely on it as such in connection with any and all agreements I may enter into, including<br>but not limited to this Electronic Signature Agreement.<br>* I further acknowledge and agree that it is my obligation to immediately advise the school district of<br>any change in my electronic address (i.e., email address).<br>* I further acknowledge and agree that it is my obligation to immediately advise the school district in<br>the event that I withdraw my consent to this Electronic Signature Agreement.<br>* I acknowledge and agree that in the event that any person known to me (whether it be a family<br>member, member of my household or otherwise) misappropriates any of the security devices<br>connected with my Food Service account application and such misappropriation could not reasonably<br>be detected by the school district, the school district shall have the right to treat all resulting electronic<br>signatures as though they were affixed by the person whose name is typed below.<br>* I acknowledge and agree that the individual completing this electronic account application by<br>the person whose name is on the account. |                                                | I understand that school officials may verify (check) the information. I      |
| Asterisk (*) denotes a required field                                                                                                    | d                                                                                                    |                                                                                                    |                                                |                                                                               |

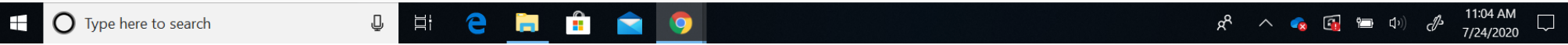

# PASO 16: La firma y la fecha se llenarán automáticamente. Dele clic al botón siguiente (Next)

| G Application for Free Milk/Meal                                                                                                    | and Reduced-Pric                                                    | ce Meals - Entity 100 - 05.20.06.00.0                 | )4 - Google Chrome               |                                                                                                    |                                                                                             |                                                                                                    | - 🗆 ×               |
|----------------------------------------------------------------------------------------------------|---------------------------------------------------------------------|-------------------------------------------------------|----------------------------------|----------------------------------------------------------------------------------------------------|---------------------------------------------------------------------------------------------|----------------------------------------------------------------------------------------------------|---------------------|
| skyward.iscorp.com/script                                                                                                    | s/wsisa.dll/WS                                                      | ervice=wseduglenellyntrnil/sfa                        | amaedit020.w                     |                                                                                                    |                                                                                             |                                                                                                    |                     |
| Application for Free Mi                                                                                                    | ilk/Meal and                                                        | Reduced-Price Meals                                   |                                  |                                                                                                    |                                                                                             |                                                                                                    |                     |
| Steps                                                                                                    | Application fo                                                      | r Free Milk/Meal and Reduced-                         | Price Meals                      |                                                                                                    |                                                                                             | Pre <u>v</u> iou <u>N</u> ext Pri                                                                                                  | nt <u>B</u> ack     |
| Letter to Parents                                                                                                    | 4. Signature a                                                      | and Social Security Number (Ad                        | ult must sign)                   |                                                                                                    |                                                                                             |                                                                                                    |                     |
| Instructions for Applying                                                                                                    |                                                                     |                                                       |                                  |                                                                                                    |                                                                                             |                                                                                                    |                     |
| Privacy Act Statement                                                                                                    |                                                                     |                                                       |                                  |                                                                                                    |                                                                                             |                                                                                                    |                     |
| Non-discrimination Statement                                                                                                    |                                                                     |                                                       |                                  |                                                                                                    |                                                                                             |                                                                                                    |                     |
| Federal Income Chart<br>Application<br>• Part 1:<br>Household Names<br>• Part 2:                                                          | An adult house<br>Statement<br>* Last Four Dig<br>I certify (promis | hold member must sign the application of SSN: ***-**- | tion. If Part 3 is completed, th | e adult signing the form also must list the la<br>Security Number<br>s reported. I understand the school will get l | st four digits of his or her Social Security N<br>ēderal funds based on the information I g | lumber or mark the 'I do not have a Social Security Number' b<br>ive. I understand that school officials may verify (check) the in | ox. See Privacy Act |
| Child Status  • Part 3:                                                                                                    | understand that                                                     | t if I purposely give false informatio                | on, my children may lose meal    | benefits, and I may be prosecuted.                                                                                  | -                                                                                           |                                                                                                    |                     |
| Gross Income                                                                                                    | 07/24/2020                                                          | Guardian 1                                            |                                  | <signed electronically=""></signed>                                                                                 | Remove                                                                                      |                                                                                                    |                     |
| Signature<br>• Part 5:<br>Contact Information<br>• Part 6:<br>Ethnicity and Race<br>• Part 7:<br>Sharing Information<br>Review and Submit | Date                                                                | Printed Name of Adult                                 | Household Member*                | Signature of Adult Household Member*                                                                                |                                                                                             |                                                                                                    |                     |
| Platenak ( ) denotes a required field                                                                                                    |                                                                     |                                                       |                                  |                                                                                                    |                                                                                             |                                                                                                    | 11:04 AM            |
| Type here to sear                                                                                                    | rch                                                                 | Q Hi                                                  | e 📃 💼 💼                          | 9                                                                                                    |                                                                                             | ନ୍ଦ 🦘 🤹 🕼 🗇 🧷                                                                                                    | 7/24/2020           |

# PASO 17: Si lo desea, puede llenar su información de contacto (OPCIONAL), O solo dele clic al botón siguiente (Next) para saltar este paso.

| GAPPlication for Free Milk/Meal                                                                                                    | and Reduced-Price Meals - Entity 100 - 05.20.06.00.04 - Google Chrome |                               | - 0 ×      |
|----------------------------------------------------------------------------------------------------|-----------------------------------------------------------------------|-------------------------------|------------|
| skyward.iscorp.com/scrip                                                                                                    | ts/wsisa.dll/WService=wseduglenellyntrnil/sfamaedit020.w              |                               |            |
| Application for Free M                                                                                                    | ilk/Meal and Reduced-Price Meals                                      |                               |            |
| Steps                                                                                                    | Application for Free Milk/Meal and Reduced-Price Meals                | Pre <u>v</u> iou <u>N</u> ext | Print Back |
| Letter to Parents                                                                                                    | 5. Contact Information (Optional)                                     |                               |            |
| Instructions for Applying                                                                                                    |                                                                       |                               |            |
| Privacy Act Statement                                                                                                    |                                                                       |                               |            |
| Non-discrimination Statement                                                                                                    |                                                                       |                               |            |
| Federal Income Chart<br>Application<br>• Part 1:<br>Household Names<br>• Part 2:<br>Child Status<br>• Part 3:<br>Gross Income<br>• Part 4:<br>Signature<br>• Part 5:<br>Contact Information<br>• Part 6:<br>Ethnicity and Race<br>• Part 7:<br>Sharing Information<br>Review and Submit | Work Telephone Number:                                                |                               |            |
| Type here to sea                                                                                                    | arch 😃 🛱 🧲 📄 🛱 🚖 🧿                                                    | x <sup>q</sup> 🔨 😪 🕼 🖘        | 11:05 AM ↓ |

PASO 18: Si lo desea puede llenar la información del estudiante en cuanto a raza, etnicidad, solo marque la casilla de verificación que aplique (OPCIONAL) O solo dele clic al botón siguiente (Next) para saltar este paso

| GAPPlication for Free Milk/Mea                                                                                                    | and Reduced-Price Meals - Entity 100 - 05.20.06.00.04 - Google Chrome                                                                                                    |                              | - 0 ×      |  |
|----------------------------------------------------------------------------------------------------|----------------------------------------------------------------------------------------------------|------------------------------|------------|--|
| skyward.iscorp.com/scripts/wsisa.dll/WService=wseduglenellyntrnil/sfamaedit020.w                                                                                                    |                                                                                                    |                              |            |  |
| Application for Free M                                                                                                    | ilk/Meal and Reduced-Price Meals                                                                                                    |                              |            |  |
| Steps                                                                                                    | Application for Free Milk/Meal and Reduced-Price Meals                                                                                                    | Pre <u>v</u> io <u>N</u> ext | Print Back |  |
| Letter to Parents                                                                                                    | 6. Children's Racial And Ethnic Identities (Optional)                                                                                                    |                              |            |  |
| Instructions for Applying                                                                                                    |                                                                                                    |                              |            |  |
| Privacy Act Statement                                                                                                    |                                                                                                    |                              |            |  |
| Non-discrimination Statement                                                                                                    |                                                                                                    |                              |            |  |
| Federal Income Chart                                                                                                    | I would like to report this optional information                                                                                                    |                              |            |  |
| Application<br>• Part 1:<br>Household Names<br>• Part 2:<br>Child Status<br>• Part 3:<br>Gross Income<br>• Part 4:<br>Signature<br>• Part 5:<br>Contact Information<br>• Part 6:<br>Ethnicity and Race<br>• Part 7:<br>Sharing Information<br>Review and Submit | Mark one et minic identity: Mark one or more racial identities:<br>Hispanic/Latino Aisan Aimerican Indian or Alaska Native Black or African American<br>Not Hispanic/Latino White Native Hawaiian or Other Pacific Islander |                              |            |  |

🗚 🔨 😪 🛐 📹 ط<sup>رر</sup>) ملك 11:05 AM 7/24/2020

O Type here to search

🗧 🛱 💼 🚖 🧔

PASO 19: Si usted desea compartir su información con el programa All Kids - OPCIONAL (Un programa de salud complete para todos los menores en Illinois) entonces llene la información de contacto del padre/tutor y dele clic al botón para firmar (Click to Sign)

Si usted NO desea compartir su información, favor de seleccionar la casilla de verificación que dice "YO NO DESEO (I DO NOT)"

### Dele clic al botón Siguiente (Next) para continuar

| Application for Free Milk/N                                                                                                    | Aeal and Reduced-Price Meals - Entity 100 - 05.20.06.00.04 - Google Chrome                                                                                    | - D X                                             |
|----------------------------------------------------------------------------------------------------|----------------------------------------------------------------------------------------------------|---------------------------------------------------|
| skyward.iscorp.com/s                                                                                                    | cripts/wsisa.dll/WService=wseduglenellyntrnil/sfamaedit020.w                                                                                                  |                                                   |
| Application for tree                                                                                                    | Milk/Meal and Reduced-Price Meals                                                                                                    |                                                   |
| Steps                                                                                                    | Application for Free Milk/Meal and Reduced-Price Meals                                                                                                    | Pre <u>v</u> ious <u>N</u> ext Print <u>B</u> ack |
| Letter to Parents                                                                                                    | 7. Sharing Application Information With All Kids - All Kids program is a complete healthcare program for every child in Illinois. (Optional)                  |                                                   |
| Instructions for Applying                                                                                                    |                                                                                                    |                                                   |
| Privacy Act Statement                                                                                                    |                                                                                                    |                                                   |
| Non-discrimination Statement                                                                                                    |                                                                                                    |                                                   |
| Federal Income Chart<br>Application<br>• Part 1:<br>Household Names<br>• Part 2:<br>Child Status<br>• Part 3:<br>Gross Income<br>• Part 4:<br>Signature<br>• Part 5:<br>Contact Information<br>• Part 6:<br>Ethnicity and Race<br><b>P Part 7:</b><br>Sharing Information<br>Review and Submit | Not I DO NOT want information from my Household Eligibility Application shared with <i>All Kids</i> Signature of Parent/Guardian: Printed Name: Printed Name: |                                                   |

#### PASO 20: REVISE la información de su aplicación antes de enviarla. Si usted tiene algún texto en rojo eso significa que hay errores que deben corregirse antes de enviar su solicitud Para hacer cambios y/o corregir errores dele clic al botón Anterior (Previous) 🙀 Application for Free Milk/Meal and Reduced-Price Meals - Entity 100 - 05.20.06.00.04 - Google Chrome skyward.iscorp.com/scripts/wsisa.dll/WService=wseduglenellyntrnil/sfamaedit020.w Application for Free Milk/Meal and Reduced-Price Meals Application for Free Milk/Meal and Reduced-Price Meals Previous Print Back Steps Please review the completed application and fix any indicated errors before submitting for approval. \*\*Please Note: The application has not yet been submitted. This application cannot be submitted until any errors listed Letter to Parents below are resolved and the Submit Application button is clicked • 1. All Household members contains a name not found in 3. Total Household Gross Income. Please fill-in or fix the spelling for the following: Danny Student, Sandy Student. Instructions for Applying • 1. All Household members income discrepencies were found in 3. Total Household Gross Income. Please adjust the gross income or check 'No Income' for the following: Guardian 1. Privacy Act Statement Non-discrimination Statement Federal Income Chart 1. All Household members - Complete One Application Per Household Per School District. Skip to Part 4 if you list a SNAP or TANF case number. A foster child is the legal responsibility of a welfare agency or court. School Name and Grade columns are for students only. Application • Part 1: SCHOOL USE ONLY: Check if Error Prone Application Household Names Legal Name of Household Names Check if SNAP or TANE Check if • Part 2: Birthdate School Grade (First, Middle Initial, Last) Foster Child Case Number NO Income Child Status • Part 3: 07/12/2007 Abraham Lincoln School Danny Student 1 Gross Income 07/10/2008 2 Abraham Lincoln School Sandy Student • Part 4: Signature Guardian 1 07/20/1979 • Part 5: Guardian 2 07/20/1979 1 Contact Information • Part 6: Guardian 3 07/20/1979 1 Ethnicity and Race • Part 7: Sharing Information 2. Homeless, Migrant, Runaway, or Head Start (Categorically Eligible) Review and Submit Child Status: Homeless Migrant Runaway Head Start 3. Total Household Gross Income (before deductions). You must tells us how much and how often. List all household members with income. 2. Gross Income and How Often it was Received 1. Full Legal Name Earnings from Work Pensions, Retirement, Worker's Comp, Unemployment, (First Name, Middle Initial, Last Name) Welfare, Child Support, Alimony (Before Deductions) Social Security SSI, Etc. (All Other Income) Guardian 1 Guardian 2 Guardian 3 4. Signature and Social Security Number (Adult must sign) An adult household member must sign the application. If Part 3 is completed, the adult signing the form also must list the last four digits of his or her Social Security Number or mark the 'I do not have a Social Security Number' box. See Privacy Act Statement Last Four Digits of SSN: \*\*\*\_\*\*-OR ✓ I do not have a Social Security Number

J

Å